## **2017 SMP/SHIP National Conference** JULY 10–13, 2017 AUSTIN, TX

# **SIRS\* Basics Session**

\*SIRS = SMP Information and Reporting System

## Today's Panelists

ACL

Stacey
 Platte

Booz Allen Hamilton

• Mike Millett

- Rod Oyola
- Tommy Carpenter

## SMP Resource Center

• Heather Flory

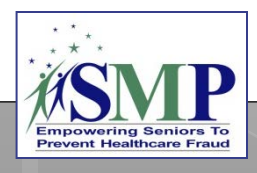

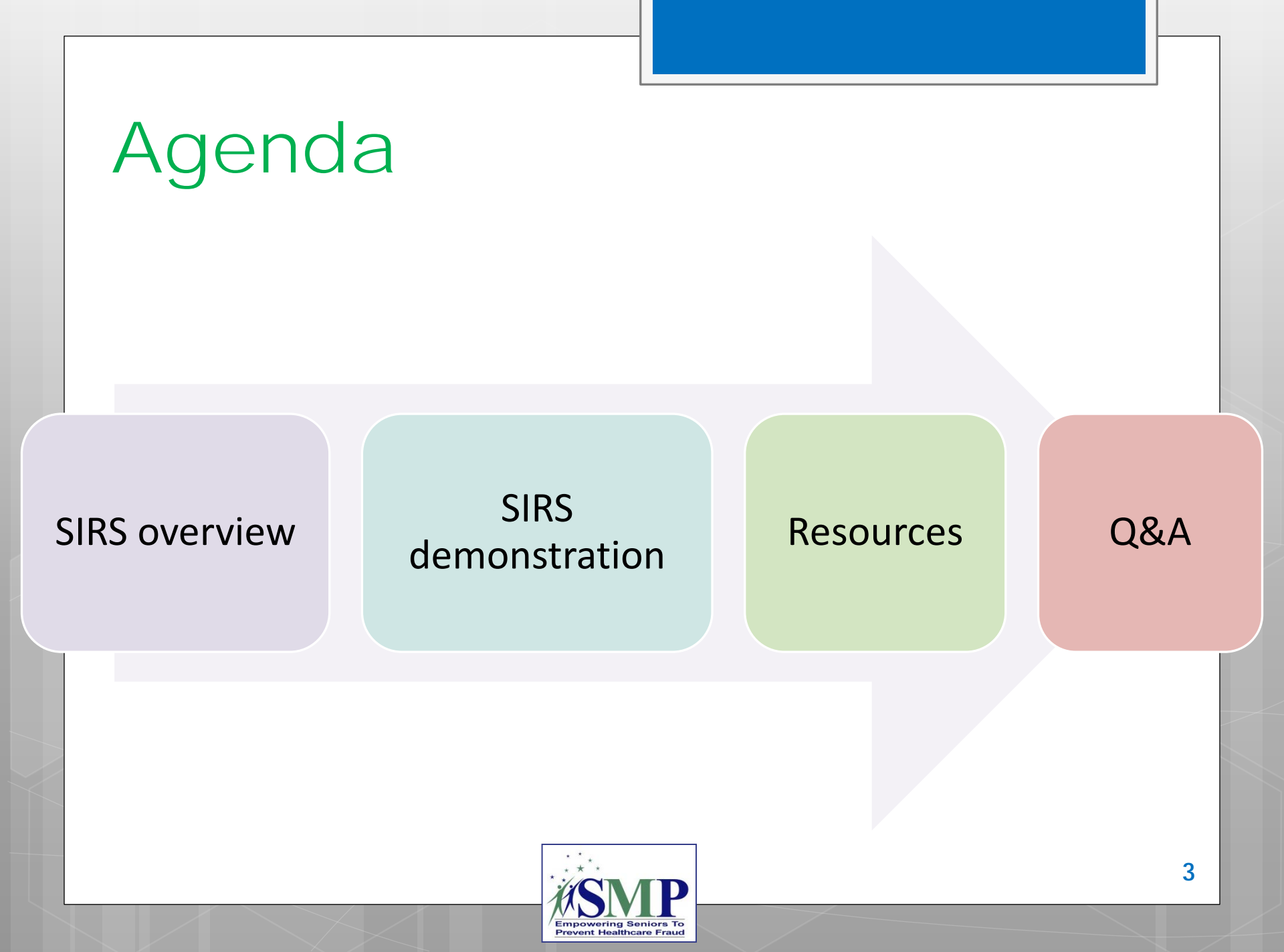

# SIRS: SMP Information and Reporting System

Nationwide, web-based data collection and reporting system designed for SMPs!

### **Includes:**

- individual interactions
- group and media outreach and education
- team member information

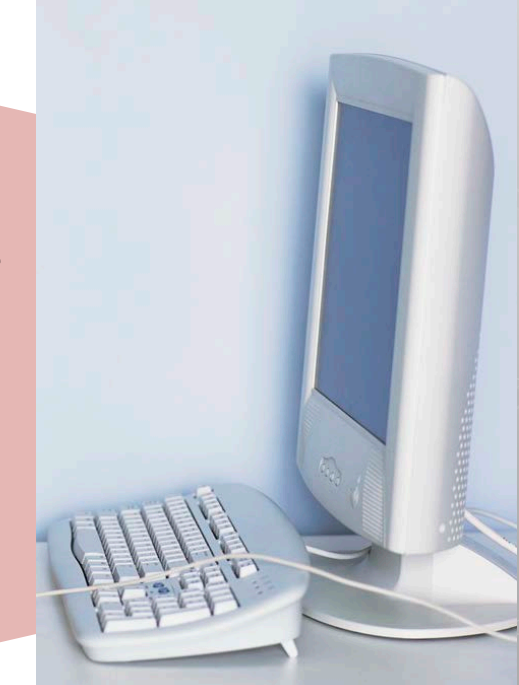

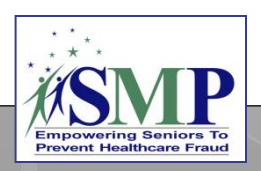

## SIRS Timeline

**2015:** SIRS rolled out to the SMP network.

Looking ahead: ACL will continue to make SIRS enhancements; SHIP will move to a new data system that will be similar to SIRS.

2015-2017: ACL makes enhancements to SIRS to best meet SMP needs.

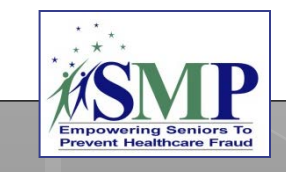

## SIRS eFile and System Access

## SIRS eFile = Online Data Entry Forms... No need to log in to SIRS!

| Administration for Community Living |                                    | Individual Interaction Form                              |
|-------------------------------------|------------------------------------|----------------------------------------------------------|
| All fields marked with an * are     | required to submit the form.       |                                                          |
| eFile User ID*:                     |                                    | Title of Interaction:                                    |
| Date* (mm/dd/yyyy):                 |                                    | End Date, if<br>applicable (mm/dd<br>/yyyy):             |
| Zip Code<br>(xxxxx)*:               |                                    | State*:                                                  |
| County:                             | •                                  | Time Spent (in minutes)*:                                |
| TOPICS DISCUSSED:                   |                                    |                                                          |
| Consumer Protection                 | Durable Medical<br>Equipment (DME) | Employer Health Plan General Fraud, Errors,<br>and Abuse |
| Home Health Care                    | Hospice                            | Medicaid Medical Identity Theft                          |
| Medicare Advantage                  | Medicare Part A and B              | Medicare Part D Medicap or Supplemental                  |

7

## SIRS User Types and Roles

**eFile Users** have access to enter their own data in SIRS without logging in to the system.

 SMPs may have an unlimited number of eFile users, as long as each user is authorized by the SMP director or their designated staff. **System Users** have access to log in to SIRS to enter, view, and edit data based on their user role, in addition to entering their own data using eFile.

- A maximum of 50 system users can be logged into SIRS at any one time across the country. Therefore, ACL encourages SMPs to use eFile to enter their data whenever possible.
- However, there is no limit to the number of system users, as long as each user is authorized by the SMP director or their designated staff.

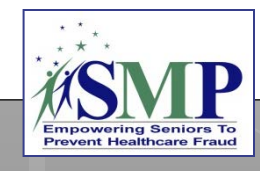

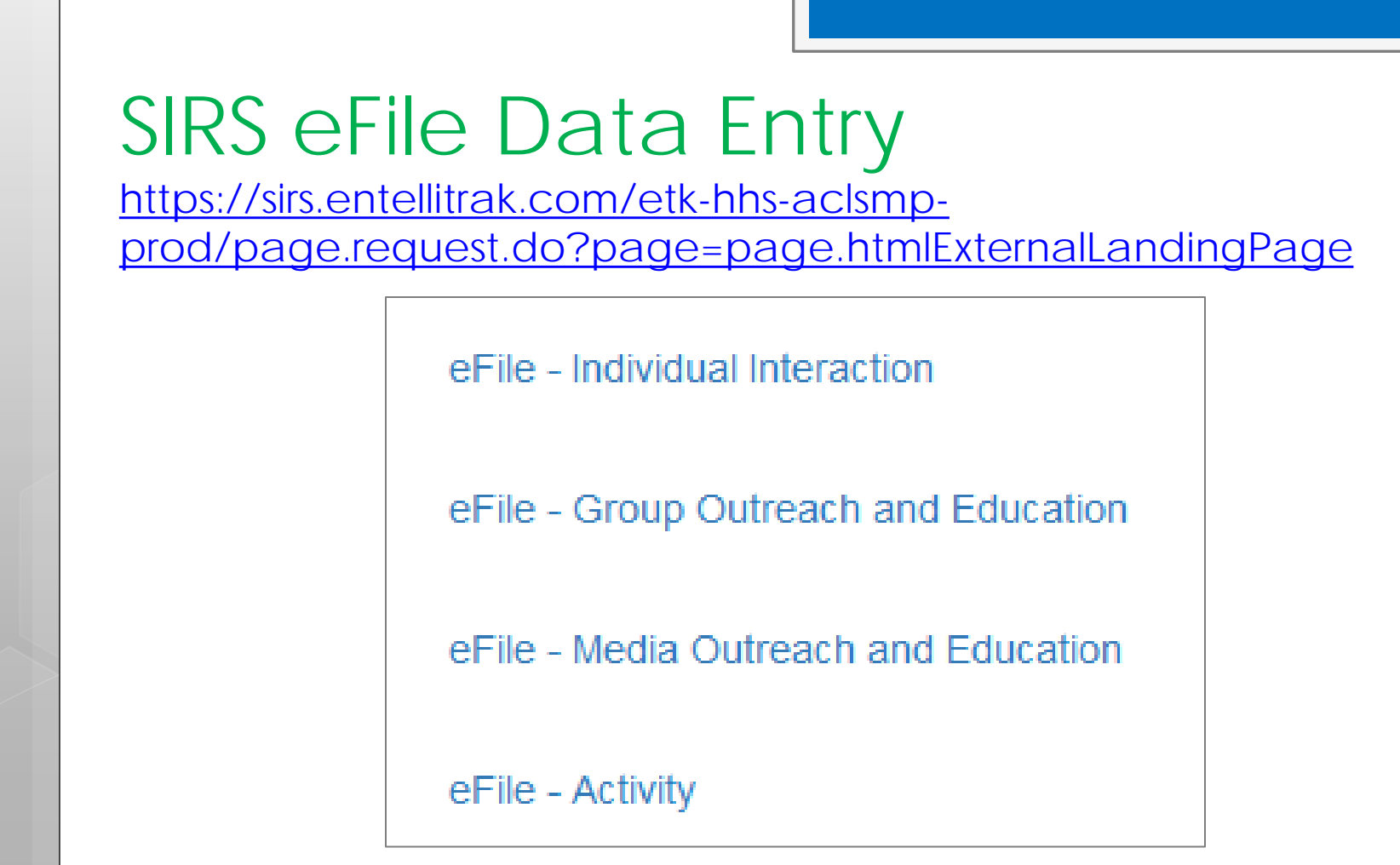

### **Related resources:**

- ACL's SMP Performance Measures Definitions and Guidance: which types of information are entered using each of the four eFile forms.
- SIRS eFile Job Aid: how to enter data using eFile.

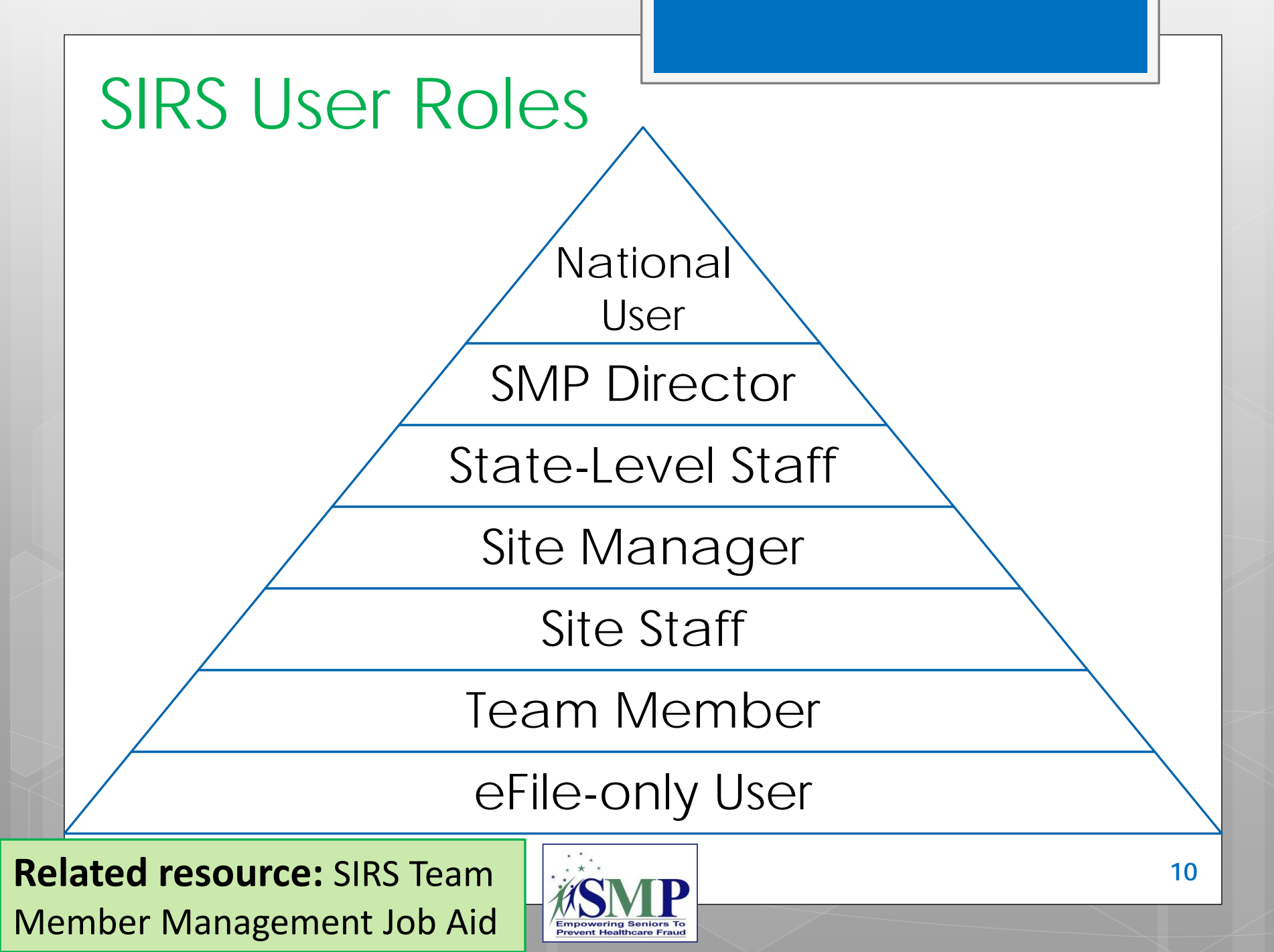

## **SIRS Setup Basics**

The SMP director and/or other designated staff sets up the new SMP team member in SIRS.

Confirmation emails are sent automatically by SIRS to the email address entered in the setup screen.

Those with eFile access (including all system users) will receive an email with their eFile ID. Those with system access will also receive two additional emails: one email with their username and a separate email with their initial password.

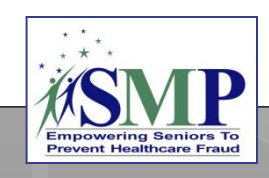

## Sample Email: eFile ID

Subject: [External] SIRS eFile ID

Welcome to SIRS!

You've been registered as a user of the SMP Information and Reporting System (SIRS). Included below is your unique **eFile ID**, which will allow you submit details about the individual interactions you have with SMP clients, as well as any group or media outreach events you conduct.

To report your SMP activities using your **eFile ID**, please go to: <u>https://hhs-aclsmp-dev.entellitrak.com/etk-hhs-aclsmp-</u> <u>dev/page.request.do?page=page.htmlExternalLandingPage</u>

eFile ID: 69854

Please do not share this eFile ID with anyone. Any supervisors who need to know your eFile ID can view it within the system and thus should not ask you for it.

If you have any questions, please contact your SMP administrator or the Booz Allen SIRS Help Desk.

Have a great day!

## Sample Email: System Username

[External] SIRS Credentials: Username

Welcome to SIRS!

Subject:

You've been registered as a user of the SMP Information and Reporting System (SIRS). Included below is your **username** to log in SIRS allowing you to add new interactions and update interactions you have already submitted.

The **password** to accompany this username will be sent in a follow-up email. If you do not receive an email containing your temporary SIRS password, please contact your SMP administrator or the <u>Booz Allen SIRS</u> <u>Help Desk</u>.

Username (case sensitive): test.user1

If you have any questions, please contact your SMP administrator or the Booz Allen SIRS Help Desk.

Have a great day!

## Sample Email: System Password

Subject: [External] SIRS Credentials Follow-up

Welcome to SIRS!

Below is your password to access the SMP Information and Reporting System (SIRS). You should have received your username and eFile ID in a separate email.

Please use the provided link to log into SIRS with the password provided below, then create your own password:<u>https://hhs-aclsmp-</u> <u>dev.entellitrak.com/etk-hhs-aclsmp-</u> <u>dev/myAccount.update.password.request.do</u>

Password (case sensitive): passwordaa@!449717797

If you have any questions, please contact your SMP administrator or the <u>Booz Allen SIRS Help Desk</u>.

Have a great day!

## SIRS User Names and Passwords

Each system user is assigned a random 4- to 5-digit **eFile ID** that is used to identify you when you enter your data using eFile.

Each system user is assigned a **username** that is your *Firstname.Lastname* 

Passwords for system user login must have at least 8 characters, including at least one uppercase letter, one lowercase letter, a number, and a special symbol.

To ensure data integrity, eFile user IDs and system user's usernames and passwords should not be shared with anyone.

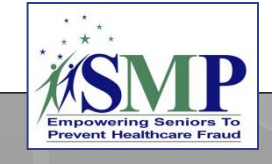

# SIRS Data Entry

### **Related resource:** SIRS System User Basics Job Aid

# SIRS Data Entry: eFile vs. Login

## eFile

- Enter your own data in eFile!
  - Individual interactions
  - Group outreach and education
  - Media outreach and education
  - Other SMP activities
- Team member time is tied to the eFile ID of each team member who enters their own data using eFile.

## **SIRS** login

- "Interactions" tab:
  - Enter individual interactions, group outreach and education, and media outreach and education performed by someone else.
  - Team member time is also entered in SIRS with these interactions.
- "Team Member Activity" tab:
  - Enter team member time that isn't entered elsewhere in SIRS.

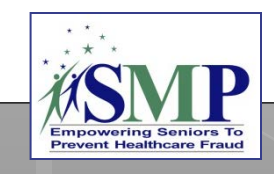

# SIRS System User Login Page: <u>https://sirs.entellitrak.com/</u>

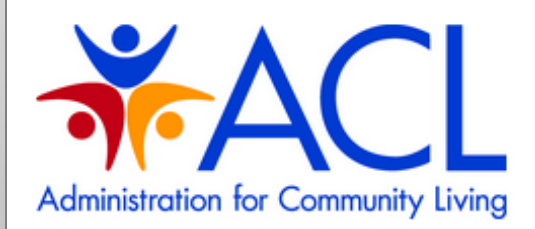

#### CLICK HERE TO USE EFILE.

BY SIGNING ON TO THIS SYSTEM YOU ARE AGREEING TO FOLLOW THE STATED SECURITY POLICY.

#### Username

#### Password

Sign On

#### Security Policy

This is a Government computer system and is intended for official and other authorized use only. Unauthorized access or use of the system may subject violators to administrative action, civil, and/or criminal prosecution under the Criminal Code (Title 18 USC 1030).

All info on this computer system may be monitored, intercepted, recorded, read, copied, or captured and disclosed by and to authorized personnel for official purposes, including criminal prosecution. You have no expectations of privacy regarding monitoring of this system.

Any authorized or unauthorized use of this computer system signifies consent to and compliance with agency policies and their terms

PLEASE CLICK HERE IF YOU'VE FORGOTTEN YOUR USERNAME OR PASSWORD

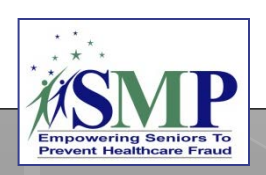

## SIRS Password Reset

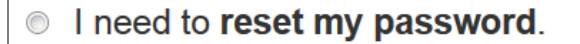

I have forgotten my username.

# See your user role in SIRS, and change your password

| My Account P Sign Out Help                                                                                | SIRS - Center.SMPDirector (SMP Director)                                                                             |
|----------------------------------------------------------------------------------------------------|----------------------------------------------------------------------------------------------------|
| HOME TRACKING INBOX SEARCH REPORTING                                                                      | ADMINISTRATION                                                                                                    |
| My Account (Center.SMPDirector) » Password                                                                |                                                                                                    |
| Profile <b>Password</b> Preferences                                                                       |                                                                                                    |
| Account Name: <b>Center.SMPDirector</b><br>Password should be at least eight characters lon<br>passwords. | ig and must contain combination of letters, numbers and special characters, and should be different from your last 5 |
| Password:                                                                                                 | 8                                                                                                    |
| Confirm Password:                                                                                         |                                                                                                    |
| Save Cancel                                                                                               |                                                                                                    |
|                                                                                                    |                                                                                                    |
|                                                                                                    | SNP<br>Empowering Seniors To<br>Prevent Healthcare Fraud                                                             |

# **YOUR** SIRS Tracking Inbox (shows work **you** have completed)

| ном              | E TRACKING INBOX             | SEARCH F | REPORTING | ADMINISTRA    | TION             |             |          |            |                  |                     |       |               |              |
|------------------|------------------------------|----------|-----------|---------------|------------------|-------------|----------|------------|------------------|---------------------|-------|---------------|--------------|
| Track            | ing Inbox »                  |          |           |               |                  |             |          |            |                  |                     |       |               |              |
|                  | Interaction 🔄 Team M         | lember   |           |               |                  |             |          |            |                  |                     |       |               |              |
|                  | New Rage                     | 1 of 1   | Display   | 50 per page   | <b>C</b> Refresh | Print       | CSV      | Displa     | aying 1 - 7 of 7 | All Assignments     | ~     | <b>Filter</b> | Column Filte |
|                  | Type of Interaction          |          | Session ( | Conducted By  |                  | Reference N | umber    |            | Date of Interact | ion                 | Label |               |              |
| •                | Group Outreach and Education |          | John Con  | John Connor   |                  | IA-15-12    |          | 09/05/2015 |                  |                     |       |               |              |
| •                | Group Outreach and Education |          |           | Heather Flory |                  | IA-15-13    |          | 09/10/2015 |                  |                     |       |               |              |
| •                | Group Outreach and Education |          |           | Heather Flory |                  | IA-15-14    |          | 09/07/2015 |                  | ABC Assisted Living |       |               |              |
| •                | Media Outreach and Education |          |           | Heather Flory |                  | IA-15-15    |          | 09/07/2015 |                  | K98.5 radio ad      |       |               |              |
| •                | Media Outreach and Education |          |           | Heather Flory |                  | IA-15-16    |          | 09/09/2015 |                  | XYZ Newspaper       |       |               |              |
| •                | One-On-One Interaction       |          |           | Heather Flory |                  | IA-15-9     |          |            | 08/05/2015       |                     |       |               |              |
| $\mathbb{P}^{-}$ | > One-On-One Interaction     |          |           | Heather Flory |                  |             | IA-15-11 |            | 08/14/2015       |                     |       |               |              |

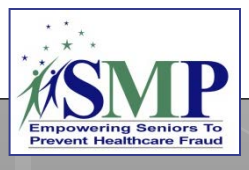

## SIRS Standard Searches

 Search for basic interactions, complex interactions, team members, and their activities

| ☑ Interaction            |                                    |   |                        |
|--------------------------|------------------------------------|---|------------------------|
| Type of Interaction      | EQUAL TO                           | • | Individual Interaction |
| Session Conducted By     | EQUAL TO                           | • | Center SMPDirector     |
| Date of Interaction      | EQUAL TO                           | • | (mm/dd/yyyy)           |
| End Date (If Applicable) | EQUAL TO<br>NOT EQUAL TO<br>BEFORE |   | (mm/dd/yyyy)           |
| 04-4-                    | AFTER                              |   |                        |

| ☑ Team Member                         |                                                             |          |
|---------------------------------------|-------------------------------------------------------------|----------|
| First Name<br>Middle Initial          | EQUAL TO<br>NOT EQUAL TO<br>LIKE<br>NOT LIKE<br>STARTS WITH |          |
| Last Name                             | ENDS WITH                                                   |          |
| Nickname                              | EQUAL TO 🔽                                                  |          |
| Primary Phone Number (xxx-xxx-xxxx)   | EQUAL TO 🔽                                                  |          |
| Secondary Phone Number (xxx-xxx-xxxx) | EQUAL TO 🔽                                                  |          |
| Email Address                         | EQUAL TO 🔽                                                  |          |
| Address                               | EQUAL TO 🔽                                                  |          |
| City                                  | EQUAL TO 🔽                                                  | Waterloo |
| Zip Code                              | EQUAL TO 🔽                                                  |          |

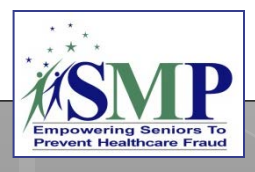

## **SIRS** Demonstration

• System demonstration

- eFile: Entering individual interactions, group outreach and education, media outreach and education, and other SMP activities
- SIRS: Logging in and basic navigation

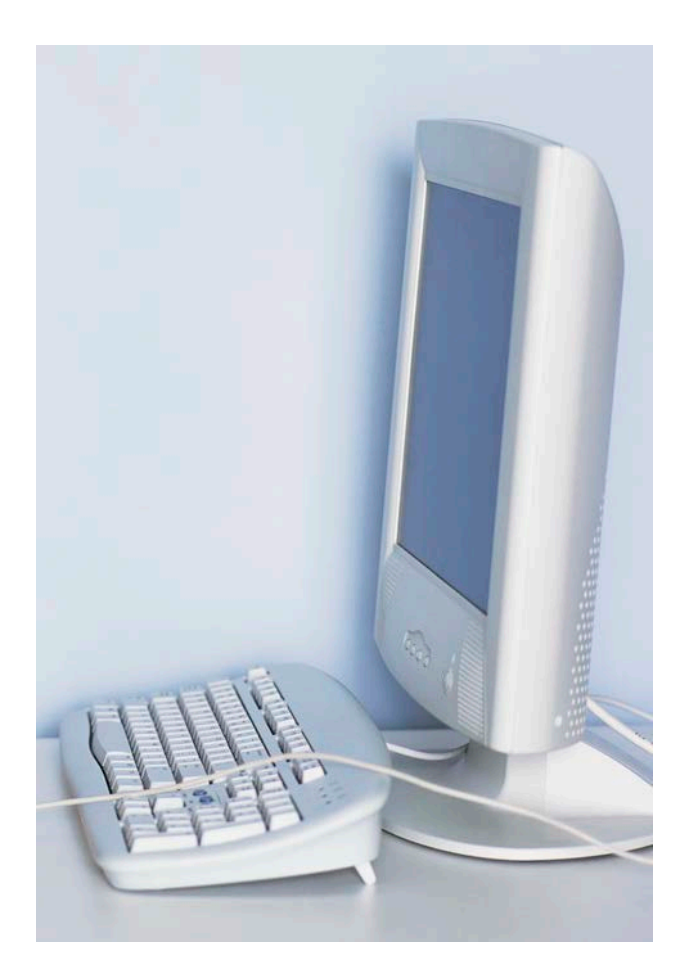

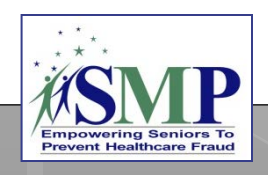

## **SIRS** Resources

www.smpresource.org > Resources for SMPs > SMP Resource Library

ACL's SMP Performance Measures Definitions and Guidance

### SMP Resource Center's SIRS Training Plan and Matrix

- SIRS eFile Job Aid and self-paced training
- Introduction to SIRS Training Webinar
- SIRS Team Member Management Job Aid and Training Webinar
- SIRS System User Basics Job Aid and Training Webinar
- SIRS Advanced Search Job Aid, SIRS Reports Job Aid, and SIRS Advanced System User Training Webinar
- SIRS Complex Interactions Job Aid and Training Webinar
- And more!

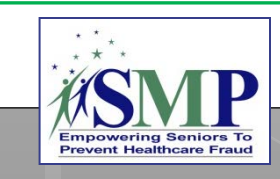

## SIRS Training Plan and Matrix

|                                                  | оГilo | SIRS system users** |       |         |             |          |  |  |
|--------------------------------------------------|-------|---------------------|-------|---------|-------------|----------|--|--|
| Resource                                         |       | Team Site***        |       | Site*** | State-      | SMP      |  |  |
|                                                  | Users | Member              | Staff | Manager | Level Staff | Director |  |  |
| eFile Self-paced Training                        | Х     | Х                   | Х     | Х       | Х           | Х        |  |  |
| eFile Job Aid                                    | Х     | X                   | Х     | Х       | Х           | Х        |  |  |
| Team Member Management Job Aid                   |       |                     | Х     | Х       | Х           | Х        |  |  |
| System User Basics Job Aid                       |       | Х                   | Х     | Х       | Х           | Х        |  |  |
| Advanced Search Job Aid                          |       |                     | Х     | Х       | Х           | Х        |  |  |
| Complex Interactions Job Aid                     | 1     | !                   | !     | !       | !           | !        |  |  |
| Reports Job Aid                                  |       |                     | Х     | Х       | Х           | Х        |  |  |
| OIG Report Data Accuracy Checklist               |       |                     | Х     | Х       | Х           | Х        |  |  |
| Deleting Duplicate Team Member                   |       |                     |       | x       | х           | х        |  |  |
| Profiles Tip Sheet                               |       |                     |       |         |             |          |  |  |
| Introduction to SIRS Training<br>Webinar^        |       | х                   | х     | х       | Х           | х        |  |  |
| SIRS Team Member Management<br>Training Webinar^ |       |                     | х     | х       | х           | х        |  |  |
| SIRS System User Basics Training<br>Webinar^     |       | х                   | х     | х       | х           | х        |  |  |
| SIRS Advanced System User Training<br>Webinar^   |       |                     | х     | х       | х           | х        |  |  |
| SIRS Complex Interactions Training<br>Webinar^   | !     | !                   | ļ     | !       | 1           | !        |  |  |
| SIRS Update Training Webinars^                   |       | Х                   | Х     | Х       | Х           | Х        |  |  |

24

## Next Steps

1 – Review your SIRS resources.

3 – Join us for the SIRS Training Series!

2 – Log into SIRS and change your password. Contact your SMP director if you aren't set up in SIRS yet.

4 – Contact us for help as needed...

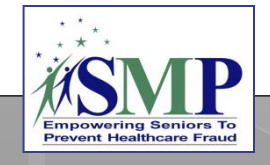

| Nee                                                          | d Help?                                                                                                    |
|--------------------------------------------------------------|----------------------------------------------------------------------------------------------------|
| SMPs: Help<br>Using SIRS                                     | <ul> <li>Primary: Sara Lauer, Center: <u>slauer@smpresource.org</u>; 319-874-6859</li> <li>Secondary: Nicole Liebau, Center: <u>nliebau@smpresource.org</u>; 319-874-6876</li> </ul>                                       |
|                                                              |                                                                                                    |
| SMP questions<br>about SIRS<br>Training                      | <ul> <li>Heather Flory, Center: <u>hflory@smpresource.org</u>; 319-874-6844</li> </ul>                                                                                                    |
|                                                              |                                                                                                    |
| SMP feedback<br>about SIRS                                   | <ul> <li>Stacey Platte, ACL: <u>stacey.platte@acl.hhs.gov</u></li> </ul>                                                                                                    |
|                                                              |                                                                                                    |
| SIRS technical<br>issues and<br>password reset<br>assistance | <ul> <li>Booz Allen Hamilton Help Desk: Call 301-444-4040 or email<br/><u>BoozAllenSIRSHelpDesk@bah.com</u> to receive a response within 24<br/>hours. SMP directors can also contact your ACL project officer.</li> </ul> |
|                                                              |                                                                                                    |
| SHIP-specific<br>questions and<br>feedback                   | <ul> <li>Leslie Green, ACL: <u>leslie.green@acl.hhs.gov</u></li> </ul>                                                                                                    |

## Questions?

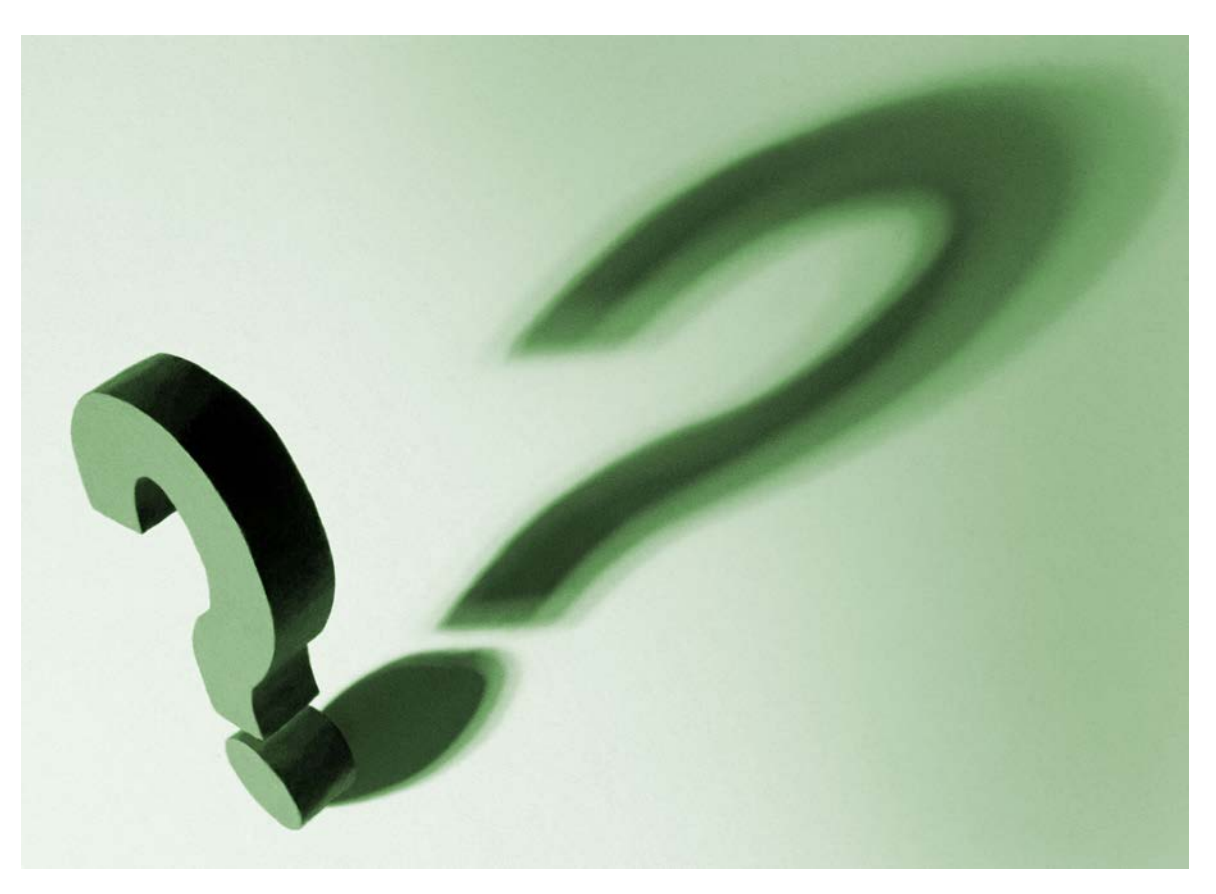

*The production of this presentation was supported by a grant (No. 90NP0003) from the Administration for Community Living (ACL).* 

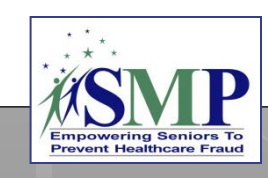

FAQ: Why can't I see all of the interactions and team members in my Tracking Inbox?

A: The function of the Tracking Inbox is for you to see the interactions and team members that YOU have entered. You will not see the interactions or team members entered by other SIRS users. In order to access other users' team members and interactions (based on your user role in SIRS), use the Search feature in SIRS. To perform a Standard Search, check the "Interaction" or "Team Member" box and then click "Search," as described in the SIRS System User Basics Job Aid. To perform an Advanced Search, see the SIRS Advanced Search Job Aid.

CAUTION: Beware of entering duplicate data! If you do not see the data or team member you are looking for in your Tracking Inbox, perform a search before entering the data or team member in SIRS. The lack of such information in the Tracking Inbox may lead you to think you need to re-enter information that has already been entered, causing data duplication.

# FAQ: I got an error message when I was trying to log in to SIRS. What should I do?

Message 1: Invalid Username or Password

• Attempt to re-enter your username and password correctly one more time. If it still doesn't work, click the link to reset your password. After 3 unsuccessful attempts, you will be locked out and must contact Booz Allen for help.

Message 2: An invalid token has been detected on login. This may indicate a malicious attack, or it may occur if you have the application open in multiple windows or have accessed this page through the browser history.

• Close this window and any other windows that have SIRS in them, and start over! Open the SIRS login screen in a new window and try to log in again.

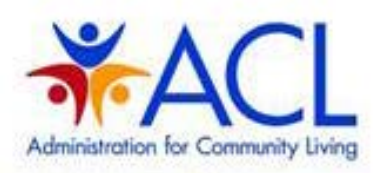

#### CLICK HERE TO USE EFILE.

BY SIGNING ON TO THIS SYSTEM YOU ARE ASREEING TO FOLLOW THE STATED SECURITY POLICY.

#### Invalid Username or Password.

Username

Password

Sign On

#### Security Policy

This is a Government computer system and is intended for official and other authorized use only. Unauthorized access or use of the system may subject violators to administrative action, civil, and/or criminal prosecution under the Criminal Code (Title 18 USC 1030).

All info on this computer system may be monitored, intercepted, recorded, read, copied, or captured and disclosed by and to authorized personnel for official purposes, including criminal prosecution. You have no expectations of privacy regarding monitoring of this system.

Any authorized or unauthorized use of this computer system signifies consent to and compliance with agency policies and their

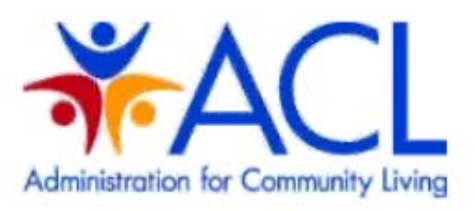

#### CLICK HERE TO USE EFILE.

BY SIGNING ON TO THIS SYSTEM YOU ARE AGREEING TO FOLLOW THE STATED SECURITY POLICY.

An invalid token has been detected on login. This may indicate a malicious attack, or it may occur if you have the application open in multiple windows, or have accessed this page through the browser history.